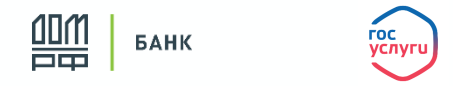

#### Что такое Цифровой профиль?

**Цифровой профиль (или ЕСИА 2.0)** - это расширенная версия личного кабинета гражданина на Портале Госуслуги, где хранятся сведения о гражданах из различных государственных баз данных (ФНС, Росреестр, МВД, СФР и др.)

#### Как направить заявку?

- По QR коду /ссылке через Госуслуги клиенту нужен только телефон
- На почту and@ipotekand.ru необходимо дополнительно предоставить скан паспорта и информацию:
  - программа кредитования,
  - сумма кредита,
  - срок кредитования,
  - место работы,
  - доход
  - моб. телефон

### При любом способе подачи заявки в Банк ДОМ.РФ у Клиента должна быть подтвержденная учетная запись на Госуслугах

- Рассмотрение заявки возможно при условии подтверждения занятости в Цифровом профиле на Госуслугах (по ФНС/СФР).
- Если заявка направлена с опцией «Легкая ипотека» (без подтверждения дохода), то для оценки платежеспособности будет использован индекс среднедушевых доходов по месту регистрации<sup>5</sup>

### Если у Клиента нет подтвержденной учетной записи на Госуслугах

 Подтвержденную учетную запись можно получить, подтвердив данные из личного кабинета Цифрового профиля. Это возможно сделать онлайн через банки<sup>1</sup>, в центре обслуживания (МФЦ)<sup>2</sup>, через Почту России<sup>3</sup> или с помощью электронной почты<sup>4</sup>.

**ВАЖНО!** QR–код (ссылку) для подачи заявок можно получить у наших специалистов - напишите на and@ipotekand.ru или в любой другой канал связи, мы направим QR–код (ссылку) и проконсультируем по работе с этим каналом подачи заявок.

<sup>&</sup>lt;sup>1</sup>Подробная информация на сайте Госуслуги: <u>https://www.gosuslugi.ru/help/faq/login/2</u>

 $<sup>^2</sup>$ Подробная информация на сайте Госуслуги: <u>https://www.gosuslugi.ru/help/faq/login/70000002</u>

<sup>&</sup>lt;sup>3</sup> Подробная информация на сайте Госуслуги: <u>https://www.gosuslugi.ru/help/faq/login/2752</u>

<sup>&</sup>lt;sup>4</sup> Подробная информация на сайте Госуслуги: <u>https://www.gosuslugi.ru/help/faq/login/3</u>

<sup>&</sup>lt;sup>5</sup> В соответствии с Методологическими положениями по расчету показателей денежных доходов и расходов населения, утвержденными приказом Росстата от 02.07.2014 № 465 <u>https://rosstat.gov.ru/folder/13397</u>

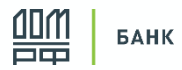

# Как подать заявку через Цифровой профиль<sup>1</sup>

Подача заявки по QR-коду

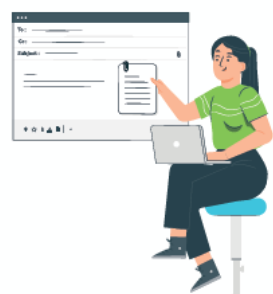

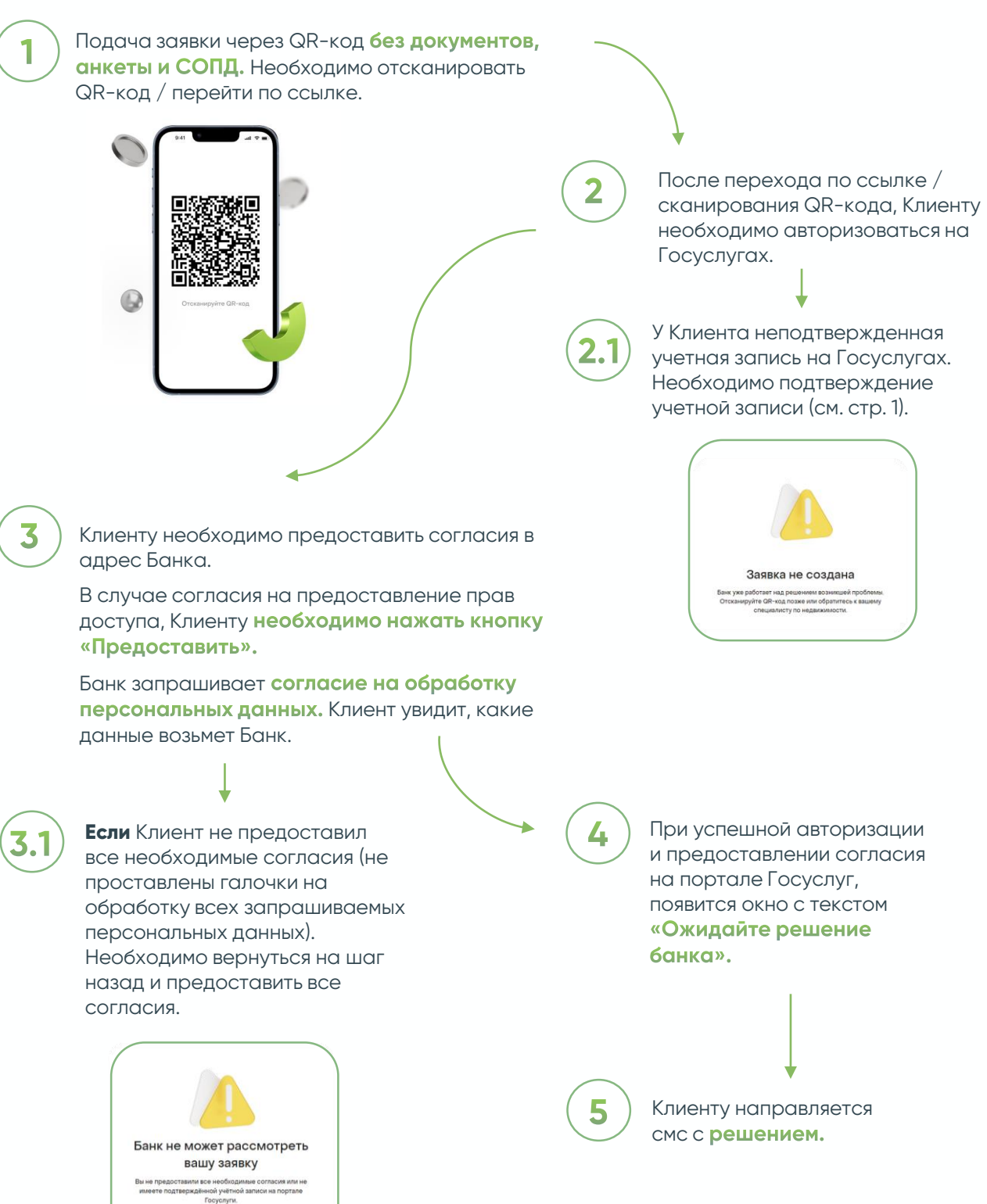

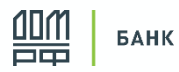

# Как подать заявку через Цифровой профиль1

Подача заявки не по QR-коду

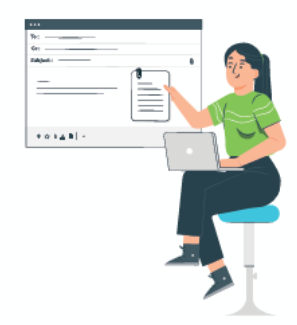

Направить на почту and@ipotekand.ru информацию о желаемых параметрах кредита (Программа, сумма, срок, место работы заемщика, доход) + скан паспорта и моб. телефон

Клиенту направляется СМС на подтверждение согласия на обработку ПДн. После получения согласия Клиенту направляется вторая СМС на предоставление согласия на получение

сведений с Госуслуг.

Банк рассматривает заявки только при наличии

Цифрового профиля на Госуслугах

Клиенту необходимо перейти по ссылке в смс и авторизоваться на Госуслугах.

• Ссылка активна 72 часа

 Для быстрого решения необходимо предоставить согласия в течение 4х часов

Если у Клиента

неподтвержденная учетная запись на Госуслугах. Необходимо подтверждение учетной записи (см. стр. 1).

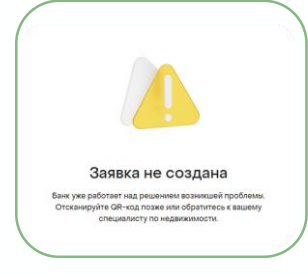

Клиенту

направляется смс

с решением.

При успешной авторизации и предоставлении согласия на портале Госуслуг, появится окно с текстом **«Ожидайте** решение банка».

Подтвердите свое согласие на обработку Ваших персональных данных, перейдя по ссылке {url} и введя код {xxx} в окне подтверждения операции.

С Нажмите, чтобы просмотреть

4

Для дальнейшего рассмотрения заявки по ипотеке необходимо перейти по ссылке {url} и предоставить согласия на получение сведений из Госуслуг

С Нажмите, чтобы просмотреть

Клиенту необходимо предоставить согласия в адрес Банка.

В случае согласия на предоставление прав доступа, Клиенту **необходимо нажать кнопку** «Предоставить».

Банк запрашивает **согласие на обработку персональных данных.** Клиент увидит, какие данные возьмет Банк.

**Если** Клиент не предоставил все необходимые согласия (не проставлены галочки на обработку всех запрашиваемых персональных данных). Необходимо вернуться на шаг назад и предоставить все согласия.

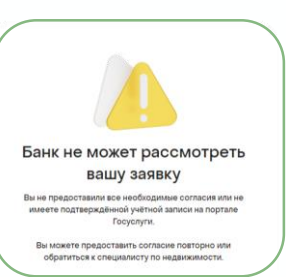

3

<sup>1</sup>Цифровой профиль (или ЕСИА 2.0) – это расширенная версия личного кабинета гражданина на Портале Госуслуги (ГУ), где хранятся сведения о гражданах из различных государственных баз данных (ФНС, Росреестр, МВД, СФР и др.).